# Manual de operación e iniciación de canica remota

\_\_\_\_\_

## Introducción

Este manual indica los pasos para iniciar el software de control de canica y programas secundarios. Canica remota es una computadora secundaria que controla la computadora principal de canica, de esta manera se puede manipular desde el exterior remotamente o localmente, con ventajas y actualización constantes.

### Software que se utilizan para el funcionamiento de canica.

- 1- Canica (Software de control)
- 2- Handset Remoto (controlar el telescopio)
- 3- Xgterm, Ds9, iraf (Necesario para iraf)
- 4- Carpeta canica script (modificar script)

\_\_\_\_\_

### **Notas Importantes**

Hay dos programas que los operadores del telescopio OAGH, deben configurar antes de seguir este manual, y se recomienda nunca cerrarlos.

- 1- Teamviewer: Este programa es manipulado localmente, porque es el que hace la comunicación remota.
- 2- Discord: Este programa se abre en el escritorio #3 en el navegador Google Chrome.

## Procedimiento

Para comenzar debemos seguir los siguientes pasos para proceder con la instalación del software, se dividirá en pasos o secciones para simplificar más el proceso.

# Sección 1 Abrir software de control de canica

Cuando tengamos acceso remotamente al escritorio o localmente de la computadora de canica remota, debemos abrir el programa que está en el escritorio llamado Canica (Indicado con la flecha y círculo rojo).

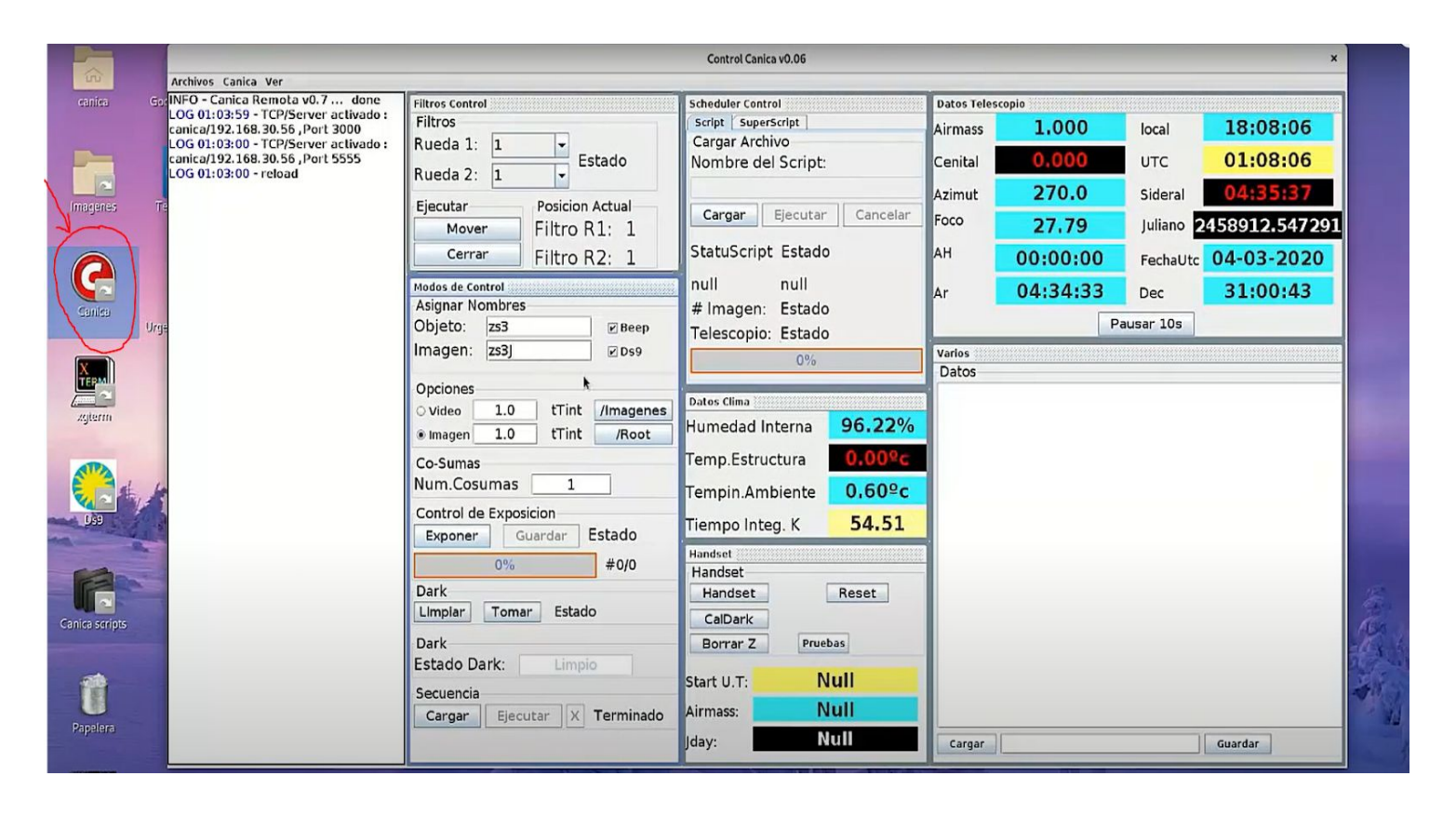

#### 

# Sección 2 Abrir handset virtual

Para abrir el handset virtual debemos seguir 4 pasos los cuales abren el sub-programa y lo coloca en el escritorio #2.

- 1- Presionar click en el botón Handset, si este botón se presiona de nuevo la ventana se esconde, cuando se muestre la ventana circulada en azul.
- 2- Damos click derecho en la parte superior del programa y saldrá un sub-menú negro.
- 3- En el sub-menú damos click en "Bajar a un área de trabajo" esto hará que la ventaja baje al escritorio #2.
- 4- Con la combinación de teclas crtl + 1,2,3,4, se puede acceder a los escritorios remotos.

|                                                                                                    |                                                        | Control Canica v0.06                               |                                                                              |                                          |
|----------------------------------------------------------------------------------------------------|--------------------------------------------------------|----------------------------------------------------|------------------------------------------------------------------------------|------------------------------------------|
| Canica Ver                                                                                                    |                                                        |                                                    |                                                                              |                                          |
| anica Remota v0.7 done<br>13:59 - TCP/Server activado :<br>32.168, 30.56 , Port 3000<br>13:00 - TCP/Server activado :<br>22.168, 30.56 , Port 5555<br>13:00 - reload | Filtros Control<br>Filtros                             | Scheduler Control                                  | Datos Telescopio                                                             | local 18:08:25                           |
|                                                                                                    | Rueda 1: 1 - Estado<br>Rueda 2: 1 -                    | Cargar Archivo<br>Handset Portatil                 | , , , , , , , , , , , , , , , , , , ,                                        | итс <b>01:08:25</b>                      |
|                                                                                                    | Ejecutar Posic Exponer<br>Mover Filtr                  | Estado Sideral Mir                                 | nimizar .79                                                                  | Sideral 04:35:56   Juliano 2458912.54751 |
|                                                                                                    | Cerrar Filtr<br>Modos de Control<br>Asignar Nombres    |                                                    | ver 0:00<br>dimensionar 4:55                                                 | FechaUtc 04-03-2020   Dec 31:00:43       |
|                                                                                                    | Objeto: zs3 Este<br>Imagen: zs3 Sur                    | Coeste Ah: Sie Sie Sie Sie Sie Sie Sie Sie Sie Sie | mpre encima<br>mpre en el área de trabajo visible<br>ar a un área de trabajo | Pausar 10s                               |
|                                                                                                    | Opciones<br>Video 1.0 Ti<br>Imagen 1.0 Ti<br>Mover Dec | Decof: Cer                                         | Tar                                                                          |                                          |
|                                                                                                    | Co-Sumas Mover Ar<br>Num.Cosumas 1                     | Tempin.Ambiente                                    | Dec                                                                          | Ð                                        |
|                                                                                                    | Control de Exposicion<br>Exponer Guardar Estado        | Tiempo Integ. K 54.                                | 51                                                                           | 4                                        |
|                                                                                                    | 0% #0/0<br>Dark<br>Limpiar Tomar Estado                | Handset<br>Handset<br>CalDark                      |                                                                              | Ctrl + 2                                 |
|                                                                                                    | Dark                                                   | Borrar Z Pruebas                                   |                                                                              |                                          |

5- Otra manera de acceder a los escritorios es ir a la parte inferior derecha y dar click derecho ahí aparecerá un menú en negro con las áreas de trabajo creadas.

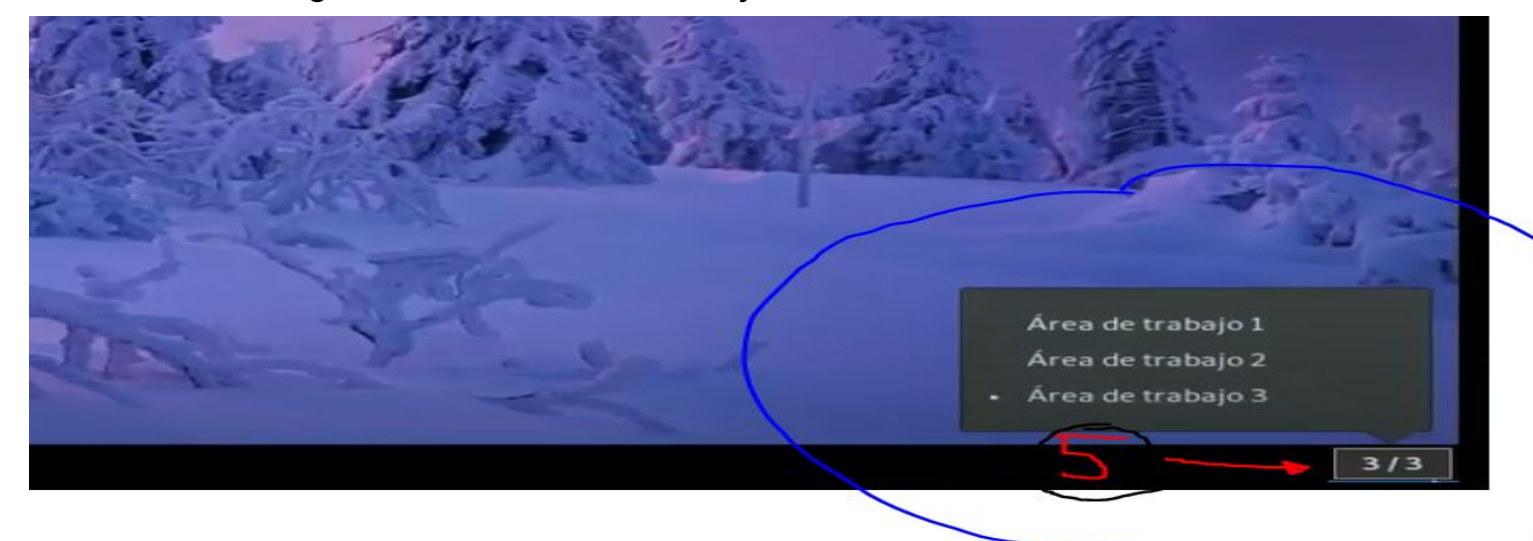

6- Cuando se hayan seguido los pasos anteriores y estemos en el escritorio #2, miraran que la ventana del handset remoto se muestra ahí.

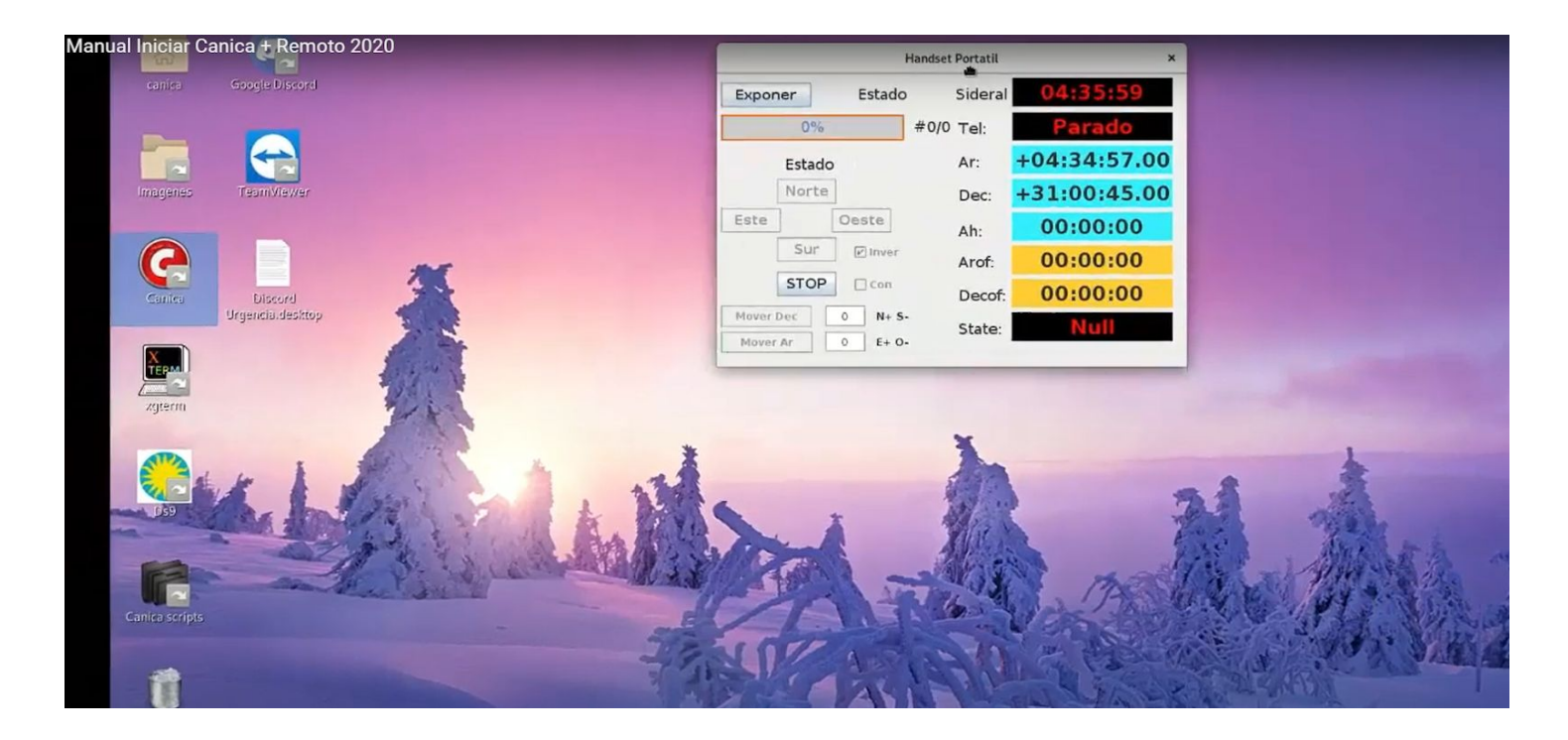

#### \_\_\_\_\_

### Sección 3 Abrir Xgterm, Ds9, iraf

Para abrir iraf se deben seguir los siguientes pasos, todo se debe abrir en el escritorio #2 ctrl+2

1- Abrimos en el escritorio el icono que tiene como nombre xgterm

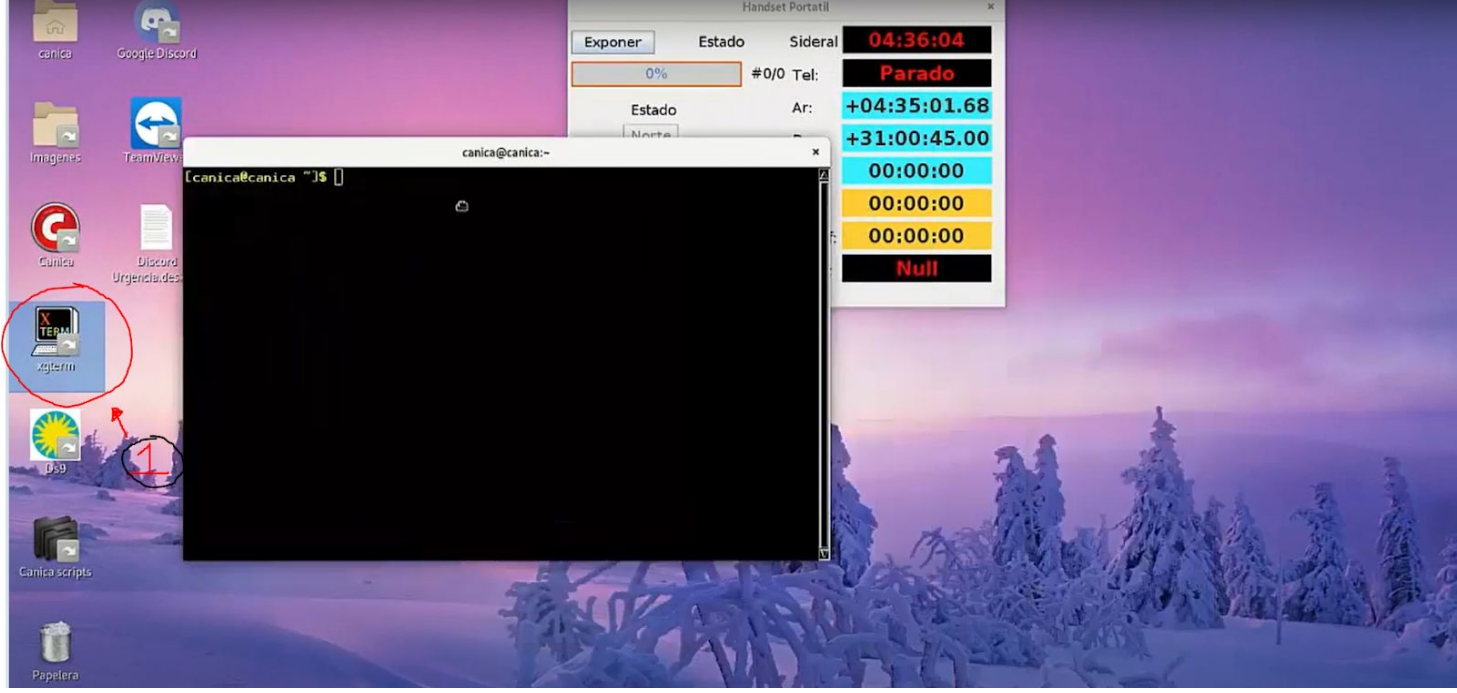

2- Después abriremos el icono en el escritorio que dice ds9.

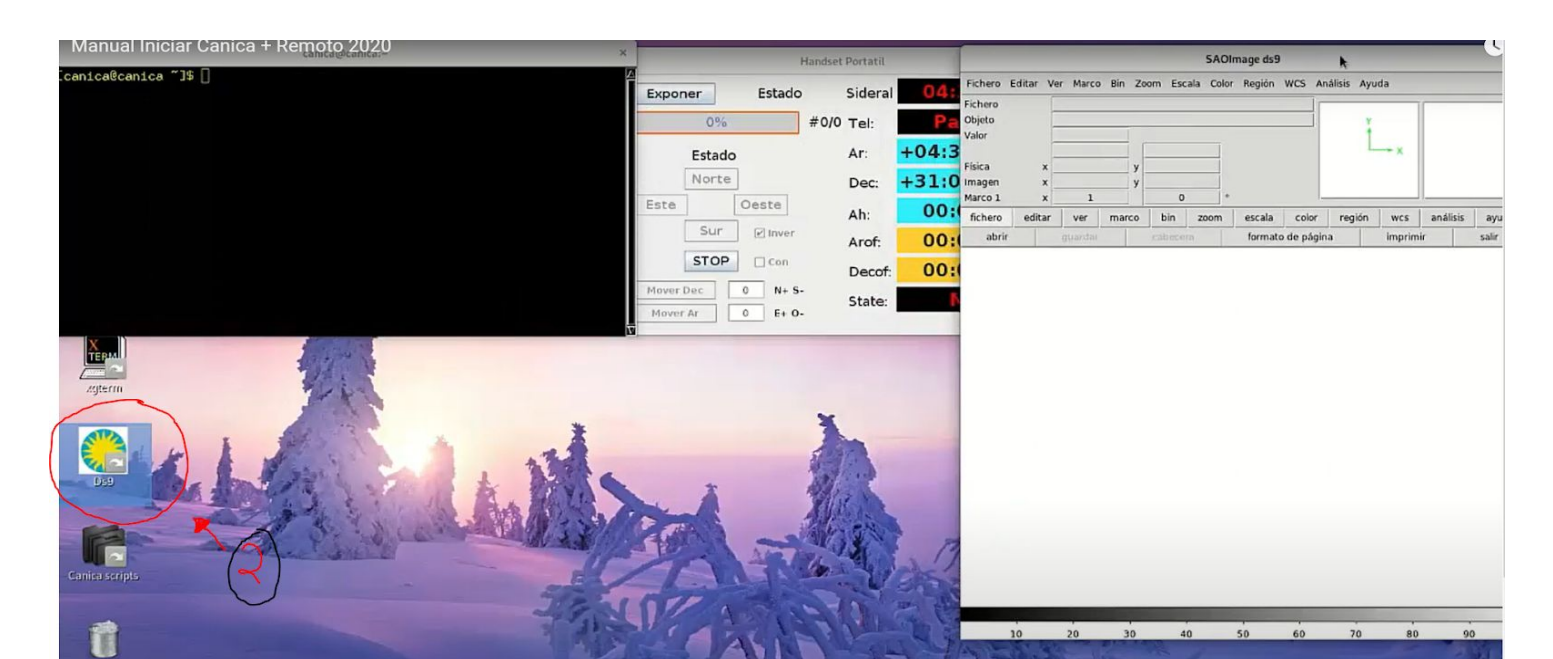

- 3- En este paso iremos a la terminal xgterm abierta anteriormente, y pondremos los siguientes comandos.
  - 1- cl
  - 2- botón enter
  - 3- cd imágenes
  - 4- botón enter
  - 5- display nombreimagen.fits (display z0001\_I.fits)
  - 6- botón enter
  - 7- imexa
  - 8- botón enter
- 4- Se recomienda acomodar los programas de la siguiente manera, para una mayor comodidad, el programa que está en el centro inferior, es el navegador firefox con la pagina 2mass interactive para buscar campos infrarojos.

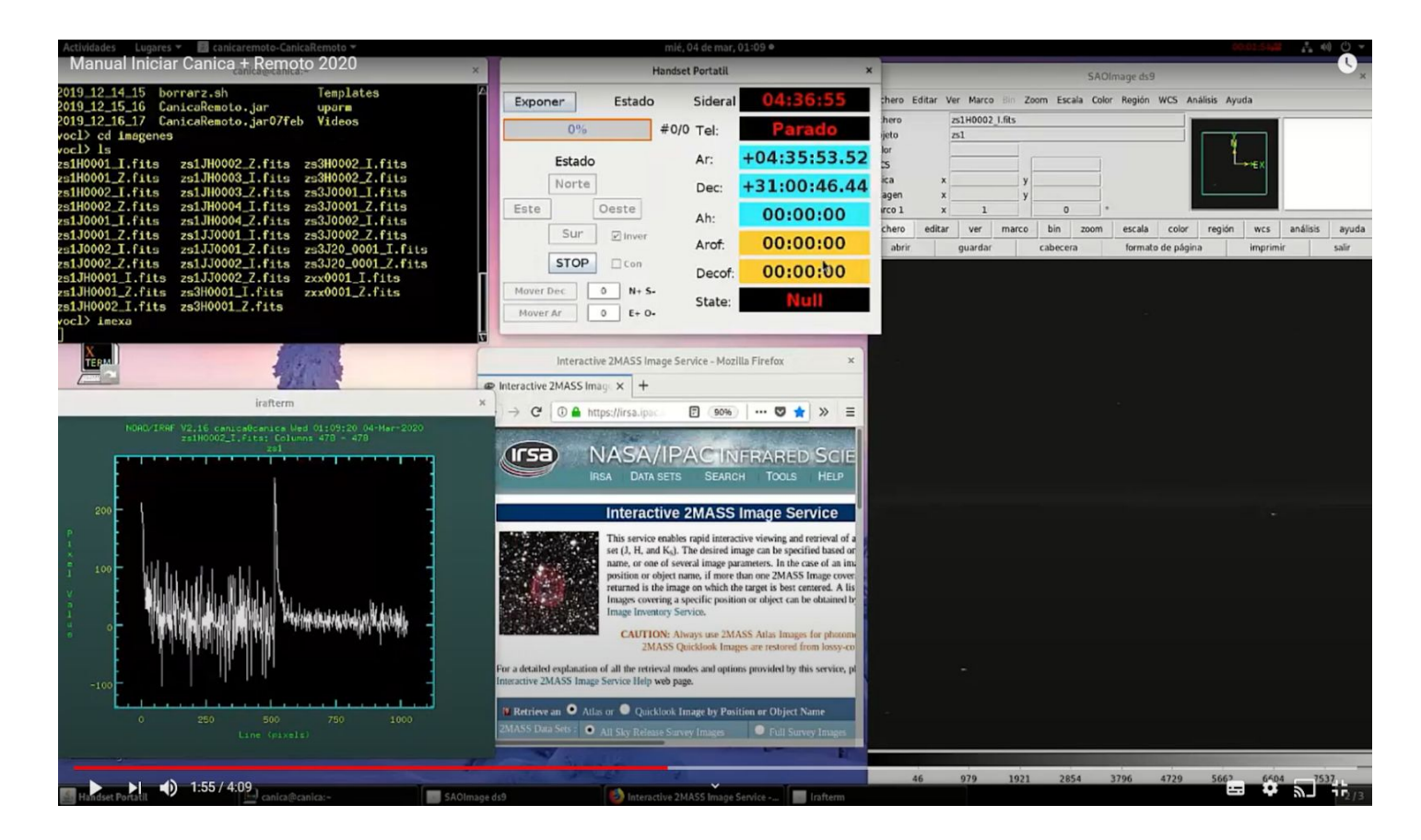

\_\_\_\_\_

### Sección 4 Carpeta canica scripts

Hay que abrir la carpeta Canica scritps, esta carpeta contiene los archivos script que canica utiliza para funcionar, también están los archivos darks.

Para modificarlos debemos esperar que canica no esté haciendo ninguna función, y dar click derecho en algún archivo de abrirlo con el editor de texto.

|                  | 6                   |                     | Please clickyour email and follow the | instructions to verify your account. Res | end                                      |                                                                                                    |
|------------------|---------------------|---------------------|---------------------------------------|------------------------------------------|------------------------------------------|----------------------------------------------------------------------------------------------------|
|                  | < > 🖸 Equipo /      | home / share /      | root 🕶                                | ۹ ::                                     | • = × • *                                | 🚊 Search Q @                                                                                                    |
| TeamWewer        | O Recientes         | Recientes Nombre    |                                       |                                          | Modificado                               |                                                                                                    |
|                  | ★ Favoritos         | AAAdither-          | MI Abrir con Editor de textos Intro   | 712 bytes                                | 14 feb                                   |                                                                                                    |
|                  | ☆ Carpeta personal  | <b>G</b> AAAPRUE    | Abrir con otra aplicación 🕅           | 574 bytes                                | 14 feb                                   | Contraction of the second                                                                                       |
| Discord          | Documents           | AAAstand            | Cortar Ctrl+X<br>Copiar Ctrl+C        | 642 bytes                                | 19 dic 2018                              |                                                                                                    |
| Urgencia.desktop | Downloads           | AAAStand            | Crear enlace Mayüs+Ctrl+M             | 784 bytes                                | 24 feb 2019                              | <b>4</b>                                                                                                    |
| 100              | d Music             | AjustarHo           | Mover a<br>Copiar a                   | 13,2 kB                                  | 6 jun 2019                               |                                                                                                    |
| 18 A             | D Pictures          |                     | Mover a la papelera Supr              |                                          |                                          |                                                                                                    |
| 14               | 🗃 Videos            | AjustarHo           | Renombrar F2                          | 177 bytes                                | 6 jun 2019                               | ivaldes.                                                                                                    |
| 1                | 🗇 Papelera          | dark90.txt          | Comprimir<br>Enviar a                 | 17 bytes                                 | 21 sep 2019                              |                                                                                                    |
| the the second   | 👳 Comparticiones    | darks.txt           | Propiedades Ctrl+I                    | 64 bytes                                 | 17 feb                                   | Carlos and Carlos and Carlos and Carlos and Carlos and Carlos and Carlos and Carlos and Carlos and Carlos and C |
| A BARAN          | 🛱 root en 192.168   | darks22.txt         |                                       | 13 bytes                                 | 5 dic 2019                               |                                                                                                    |
|                  | 👮 imagenes en 19    | darks60.txt         |                                       | 239 bytes                                | 1 abr 2019                               |                                                                                                    |
| A Berly          | + Otras ubicaciones | darkscorto.txt «AAA |                                       | «AAAdither.xml» seleccion                | «AAAdither.xml» seleccionado (712 bytes) |                                                                                                    |

**Nota:** Para saber cómo funciona detalladamente le programa de control de canica, se debe mirar el manual "Operación de Canica Software de Control"